# Resolución de problemas de trampas X3MDConnDown y X3MDConnUp observadas en PGW

## Contenido

Introducción Prerequisites Requirements Componentes Utilizados Antecedentes Problema Comandos usados Solución

### Introducción

Este documento describe el proceso para identificar la causa de las trampas X3MDConnDown y X3MDConnUp en Cisco Packet Data Network Gateway (PGW) después de la actualización de 21.18.17 a 21.25.8 en grandes cantidades.

### Prerequisites

#### Requirements

Cisco recomienda que tenga conocimiento sobre estos temas:

- StarOS/PGW
- Conocimiento de la interfaz y funcionalidad X1, X2 y X3
- Conocimiento del establecimiento de TCP para X3

#### **Componentes Utilizados**

La información que contiene este documento se basa en las siguientes versiones de software y hardware.

- Router de servicios de agregación (ASR) 5500 de PGW
- Versiones 21.18.17.79434 y 21.25.8.84257

The information in this document was created from the devices in a specific lab environment. All of the devices used in this document started with a cleared (default) configuration. Si tiene una red en vivo, asegúrese de entender el posible impacto de cualquier comando.

## Antecedentes

La solución Lawful Interception tiene tres interfaces discretas entre el elemento de red y el servidor de mediación para proporcionar información de aprovisionamiento, datos de llamadas (señal) y contenido de llamadas (medios). Estas interfaces se crean después de establecer la conexión entre la función de entrega (DF) del servidor de mediación XCIPIO y la función de acceso (AF) del elemento de red. La interfaz del servidor de mediación con la agencia de interceptación legal está estandarizada. Las interfaces entre AF y DF se definen como:

- Interfaz X1 o INI-1 para destinos de aprovisionamiento
- Interfaz X2 o INI-2 para proporcionar información de señalización para el destino
- Interfaz X3 o INI-3 para proporcionar medios o contenido de llamadas para el destino

Donde la interfaz X está definida por el estándar 3GPP mientras que INI está definido por el estándar ETSi.

## Problema

Después de la actualización del nodo de 21.18.17 a 21.25.8, una alarma comenzó a venir para **X3MDConnDown** y X3MDConnUp a granel (alrededor de 3000 en una hora).

Formato de trampa:

Mon Jul 04 00:44:15 2022 Internal trap notification 1422 (X3MDConnDown) TCP connection is down. Context Id:8, Local IP/port:10.10.10.1/41833 and Peer IP/port: x.x.x./7027 with cause: LI X3 CALEA Connection Down

Mon Jul 04 00:45:29 2022 Internal trap notification 1423 (X3MDConnUp) TCP connection is up. Context Id:8, Local IP/port:10.10.10.1/56805 and Peer IP/port: x.x.x/7027 with cause: LI X3 CALEA Connection UP **Detalles de trampa en HRS:** 

| Old SSD pre enabling heartbeat timer |        |              |            |  |  |  |  |  |
|--------------------------------------|--------|--------------|------------|--|--|--|--|--|
|                                      |        | 10.10.10.6   |            |  |  |  |  |  |
| Date                                 | Time   | X3MDConnDown | X3MDConnUP |  |  |  |  |  |
| 4th June                             | 15 HRS | 577          | 578        |  |  |  |  |  |
| 4th June                             | 16 HRS | 1487         | 1490       |  |  |  |  |  |
| 4th June                             | 17 HRS | 417          | 1490       |  |  |  |  |  |

El problema se resalta en rojo en esta imagen:

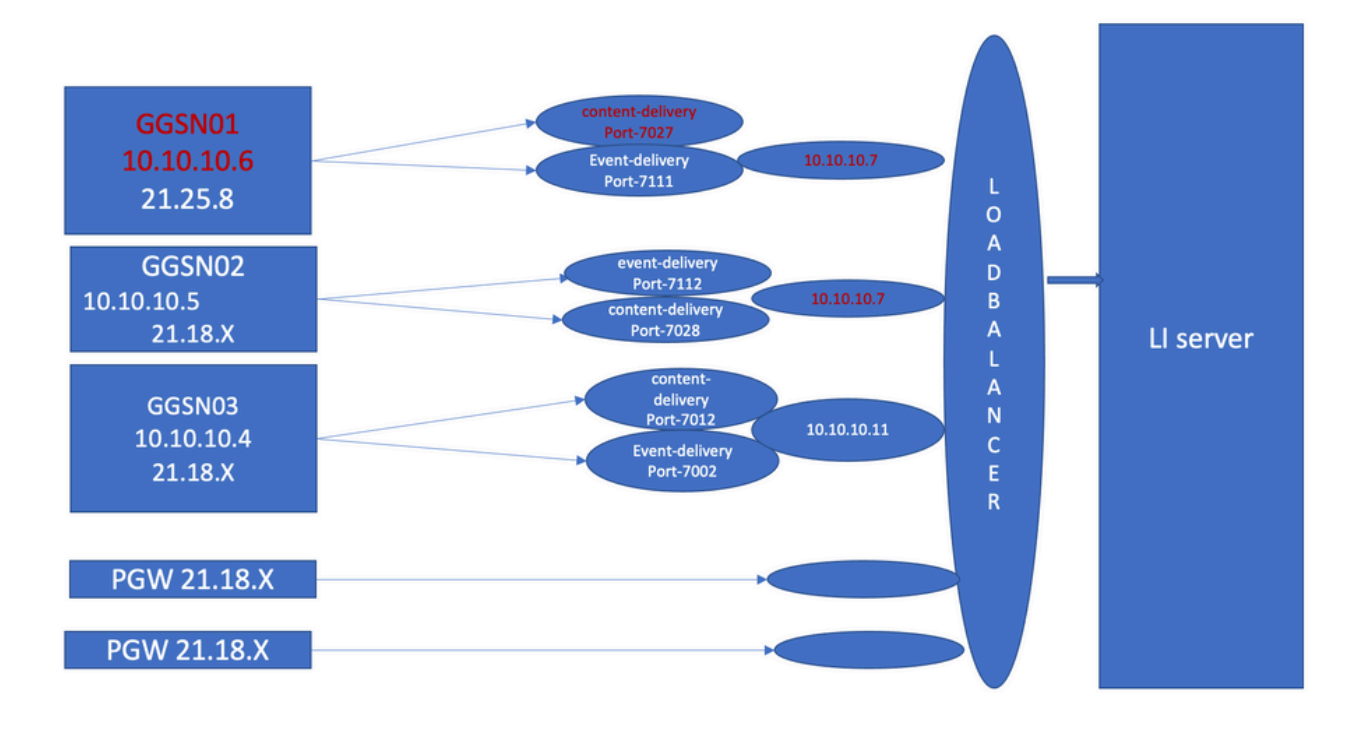

Pasos para la resolución de problemas:

- 1. Verifique los servicios hacia el servidor LI, no encontrará ningún impacto.
- 2. Los archivos LI se pueden transferir al servidor LI.
- 3. El ping y el traceroute se encontraron en el servidor LI.
- 4. No se ha observado latencia ni caída de paquetes.
- 5. Cuando intenta capturar el TCPdump hacia el servidor LI, los paquetes unidireccionales se capturan en TCPdump para el nodo problemático.

Compárelo con el nodo de trabajo y verá el mismo comportamiento.

- 1. Cuando crea un puerto diferente en el servidor LI, observa que el problema persiste.
- 2. Cuando crea otro servidor y puerto de prueba de LI, observa la misma alarma en el nodo de soporte GPRS de la puerta de enlace (GGSN).
- Cuando captura los seguimientos adicionales, como el seguimiento NPU-PAN, los comandos show y los registros de depuración, observa que FIN ACK proviene del servidor LI justo después del SYN del PGW y esto da como resultado Traps X3MDConnDown yX3MDConnUp.
- 4. Según el equipo de ingeniería, la versión 21.25.8 reconoce el FIN ACK y genera la alarma X3MDConnDown y a continuación, X3MDConnUp. Que no se ve en las versiones anteriores a 21.18.17.
- 5. Se ha habilitado un **temporizador de latidos de** solución alternativa **(1m)** en el servidor GGSN y LI publicar que el **X3MDConnDown** y **X3MDConnUp** alarma está en control. Se reduce de alrededor de 3000 a 100 por 1 día.
- 6. El nodo se controla durante 2 semanas y el X3MDConnDown y las alarmas X3MDConnUp estaban bajo control.

### Comandos usados

1. A partir de estos comandos, los archivos LI se transfieren correctamente al servidor LI. No hay ningún problema con la conexión TCP al servidor LI.

Por ejemplo: [lictx]GGSN# show lawful-intercept full msisdn XXXXXXXXX Monday April 25 14:15:11 IST 2022 Username : ip-address : XXXXXXXX msid/imsi : XXXXXXXXXXX msisdn : XXXXXXXX imei/mei : XXXXXXX session : Session Present service-type : pgw pdhir : Disabled li-context : lictx intercept-id : 58707 intercept-key: -Content-delivery: tcp-format TCP connection info State : ACTIVE Dest. address: XX.XX.XX Dest. Port: XXXX---->> Num. Intercepted pkt for Active call: XXXX ----->> Event-delivery: tcp-format->> TCP connection info ----->> State : ACTIVE----->> Dest. address: XX.XX.XX.Dest. Port: XXXX ---->> Num. Intercepted pkt for Active call: 13 ----->>> Provisioning method: Camp-on trigger LI-index : 649 Estos comandos necesitan acceso LI admin para ver los resultados completos:

show lawful-intercept full imsi <>

show lawful-intercept statistics
show lawful-intercept buffering-stats sessmgr all
show lawful-intercept statistics

show connection-proxy sockets all

show lawful-intercept error-stats 2. Recopile estos registros de nivel de depuración:

logging filter active facility dhost level debug logging filter active facility li level debug logging filter active facility connproxy level debug logging filter active facility ipsec level debug logging filter active facility ipsecdemux level debug logging active pdu-verbosity 5 Logging active

No logging active Aquí puede ver cómo cambia la información de puerto si no es estable.

show dhost socket (in li context)
3. Entre en el modo oculto y vaya a la tarea Vector Packet Processing (VPP) para comprobar si los paquetes vienen para reconocimiento FIN (ACK).

[lictx]GGSN# debug shell
enter vppct (from deb shell, use cmd "vppctl")
vpp#show hsi sessions
Por ejemplo:
[local]g002-laas-ssi-24# deb sh
Friday May 13 06:03:24 UTC 2022
Last login: Fri May 13 04:32:03 +0000 2022 on pts/2 from 10.78.41.163.
g002-laas-ssi-24:ssi# vppctl
vpp# sho hsi sessions
[s1] dep 1 thread 10 fib-index 6 dst-src [3.2.1.1:9002]-[3.1.1.1:42906]
[s2] dep 1 thread 9 fib-index 6 dst-src [3.2.1.1:9003]-[3.1.1.1:60058]
[s3] dep 1 thread 8 fib-index 6 dst-src [3.2.1.1:9004]-[3.1.1.1:51097]
[s4] dep 1 thread 6 fib-index 6 dst-src [3.2.1.1:9005]-[3.1.1.1:45619]
4. Show output logs in LI context se puede habilitar bajo el comando test después de habilitar los
logs de debug.

show connection-proxy sockets allshow clock5. Recopile los detalles del soporte Show.

6. Recopile el seguimiento de NPU-PAN para reconocer que el paquete tiene unconexión TCP exitosa con el servidor LI.

Para desactivar:

#configure

#no npumgr pan-trace

#npumgr pan-trace monitor none

#end

#show npumgr pan-trace configuration

#configure

#npumgr pan-trace acc monitor ipv4 id 2 protocol tcp sa X.X.X.X mask 255.255.255.255 da X.X.X.X mask 255.255.255.255

#npumgr pan-trace limit 4096

#npumgr pan-trace

#end

(check if disabled/enabled, it should be enabled)

#show npumgr pan-trace configuration

Este comando podría detener el seguimiento de panorámica de NPU, por lo que debe volver a configurarse para la siguiente recopilación.

#show npumgr pan-trace summary

(We can capture packets based on npu number which can be done during testing if possible) #show npumgr pan-trace detail all

#### Ejemplo de seguimiento de NPU:

3538 6/0/2 Non 6/15 fab 70 Jun 02 16:47:10.05443343 144 Eth() Vlan(2014) IPv4(sa=XX.XX.XX.147, da=XX.XX.201) TCP(sp=7027, dp=46229, ACK FIN) [ vrf=8 strip=40 flow ] >> MEH(sbia=050717de, dbia=0603800e, flowid=62755625, In) IPv4(sa=XX.XX.XX.147, da=XX.XX.201) TCP(sp=7027, dp=46229, ACK FIN) Packet details :

Packet 3538:

| SA         | [4B] = XX.XX.XX.147[0x0aa40693]   |                       |
|------------|-----------------------------------|-----------------------|
| DA         | [4B] = XX.XX.XX.201[0x0aa91ec9]   |                       |
| source por | t [2B] = 0x1b73 (7027), dest port | [2B] = 0xb495 (46229) |

| seqnum | [4B] = 0xc9923207 (3381801479) |
|--------|--------------------------------|
| acknum | [4B] = 0xbbd482ef (3151266543) |
| flags  | [6b] = 0x11 ACK FIN            |

### Solución

Habilite el tiempo de espera de mensajes de latido a 1 minuto en PGW y XX.XX.XX.147 (Servidor LI) con este comando:

#### lawful-intercept tcp application-heartbeat-messages timeout minutes 1

Suponga que FIN ACK viene justo después de SYN del servidor LI. En ese caso, PGW no considera que una interfaz X3 esté inactiva porque el latido está habilitado 1 min en PGW y habilitado en el servidor LI, lo que es una indicación de que la conexión X3 está ACTIVA cuando el latido está presente. Por lo tanto, las alarmas se reducen para X3MDConnDown y X3MDConnUp.

Análisis de trampas antes y después de SSD:

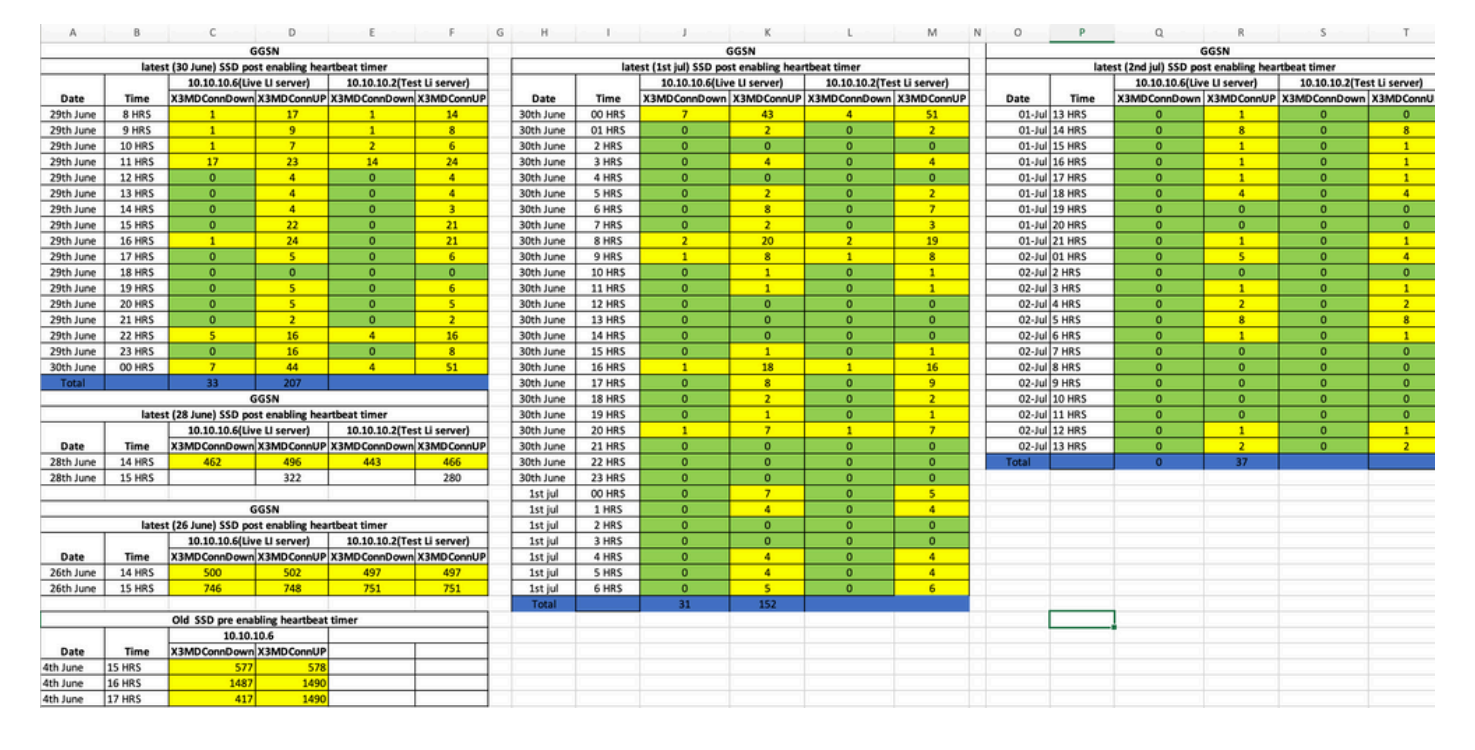

#### Tendencias de las trampas SNMP posteriores Solución alternativa:

Mon Jul 04 00:44:15 2022 Internal trap notification 1422 (X3MDConnDown) TCP connection is down. Context Id:8, Local IP/port:10.10.10.1/41833 and Peer IP/port: 10.10.10.6/7027with cause: LI X3 CALEA Connection Down

Mon Jul 04 11:13:20 2022 Internal trap notification 1422 (X3MDConnDown) TCP connection is down. Context Id:8, Local IP/port:10.10.10.1/47122 and Peer IP/port: 10.10.10.6/7027with cause: LI X3 CALEA Connection Down

#### ===========

Tue Jul 05 09:45:11 2022 Internal trap notification 1422 (X3MDConnDown) TCP connection is down. Context Id:8, Local IP/port:10.10.10.1/34489 and Peer IP/port: 10.10.10.6/7027 with cause: LI X3 CALEA Connection Down

Tue Jul 05 09:45:56 2022 Internal trap notification 1423 (X3MDConnUp) TCP connection is up. Context Id:8, Local IP/port:10.10.10.1/51768 and Peer IP/port: 10.10.10.6/7027 with cause: LI X3 CALEA Connection UP

Tue Jul 05 09:57:57 2022 Internal trap notification 1423 (X3MDConnUp) TCP connection is up. Context Id:8, Local IP/port:10.10.10.1/34927 and Peer IP/port: 10.10.10.6/7027 with cause: LI X3 CALEA Connection UP

Tue Jul 05 17:10:30 2022 Internal trap notification 1423 (X3MDConnUp) TCP connection is up. Context Id:8, Local IP/port:10.10.10.1/59164 and Peer IP/port: 10.10.10.6/7027 with cause: LI X3 CALEA Connection UP

Tue Jul 05 17:11:00 2022 Internal trap notification 1423 (X3MDConnUp) TCP connection is up. Context Id:8, Local IP/port:10.10.10.1/52191 and Peer IP/port: 10.10.10.6/7027 with cause: LI X3 CALEA Connection UP

Tue Jul 05 17:11:07 2022 Internal trap notification 1423 (X3MDConnUp) TCP connection is up. Context Id:8, Local IP/port:10.10.10.1/46619 and Peer IP/port: 10.10.10.6/7027 with cause: LI X3 CALEA Connection UP

Tue Jul 05 17:14:23 2022 Internal trap notification 1423 (X3MDConnUp) TCP connection is up. Context Id:8, Local IP/port:10.10.10.1/59383 and Peer IP/port: 10.10.10.6/7027 with cause: LI X3 CALEA Connection UP

Tue Jul 05 17:17:31 2022 Internal trap notification 1423 (X3MDConnUp) TCP connection is up. Context Id:8, Local IP/port:10.10.10.1/59104 and Peer IP/port: 10.10.10.6/7027 with cause: LI X3 CALEA Connection UP

Este es el estado de las trampas observadas por última vez, y observe que no se generan trampas nuevas.

[local]GGSN# show snmp trap statistics verbose | grep X3MDConn

Thursday July 21 12:36:38 IST 2022

| X3MDConnDown | 12018928 | 0 | 9689294 | 2022:07:05:11:36:23 |
|--------------|----------|---|---------|---------------------|
| X3MDConnUp   | 12030872 | 0 | 9691992 | 2022:07:05:17:17:31 |

[local]GGSN# show snmp trap history verbose | grep x.x.x.x

Thursday July 21 12:36:57 IST 2022